Q:學校進入 WebHR 人力資源管理資訊系統 中卻找不到『教育人員之功能選單』 可供使用時,應如何解決處理。

- 『教育人員之功能選單』如:
- 1.組織編制-教師員額作業
- 2. 獎懲作業-資深教育人員
- 3.考績作業-教職員成績考核
- 4.考績作業-教師年資加薪
- 5.統計作業-大專教師統計
- 6.統計作業-高中職人事查報
- 7.統計作業-國中小人事查報
- 8.大專以上學校兼免
- 9.中等以下學校

## A:

建請洽該主管機關之系統管理者 至 WEBHR 系統管理 > 機關參數設定 > 機關 共用參數 > 教育功能設定,補新增該機關可顯示使用有關教育人員之功能選單

附註說明:

WebHR 有關學校或主管機關或機關有比照教育人員要做成績考核時,需主管機關系統管理者設定教育功能,此功能選單才會顯示出來

| T | 条統管理 ✔  | 糸統管理>機關參數設定>機關共用參數>数育功能設定 |  |
|---|---------|---------------------------|--|
| U |         | 訊息:                       |  |
|   | 1.01    | 查詢 新增 大批新增                |  |
|   | 業務指引設定  |                           |  |
|   | 法規連結設定  | 機關代碼起 399990000A 教育訓練     |  |
|   |         | 機關代碼迄 399990000A 教育訓練     |  |
|   | 資料分享區   | 編修       機關代碼             |  |
|   | 權限管理    |                           |  |
|   | 查詢作業    |                           |  |
|   | 公告作業    |                           |  |
|   | 機關參數設定  |                           |  |
|   | 全國性代碼查詢 |                           |  |
|   | 歸檔作業    |                           |  |